**VDSL Router 4 Port Wi-Fi Dual Band** 

(NT3BB-4PVWN-147)

คู่มือการติดตั้ง

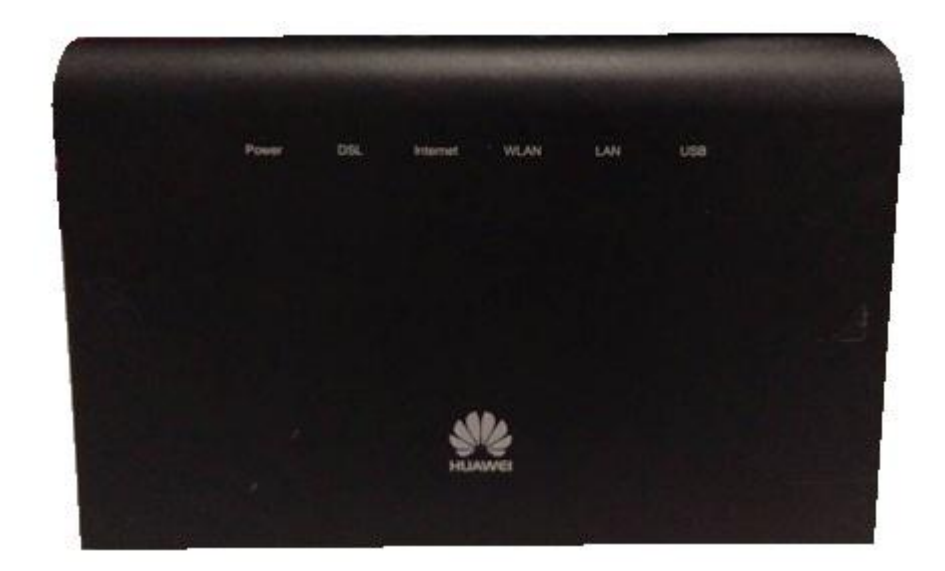

#### 1. รายการสินค้า

ตารางแสดงรายการสินค้าที่บรรจุภายในกล่อง

| รายการ            | จำนวน |
|-------------------|-------|
| VDSL Router       | 1     |
| Power Adapter     | 1     |
| สาย LAN           | 1     |
| สายโทรศัพท์       | 1     |
| คู่มือการติดตั้ง  | 1     |
| ข้อมูลความปลอดภัย | 1     |

หมายเหตุ : หากสินค้ามีความผิดพลาดหรือได้รับความเสียหายสามารถติดต่อผู้ให้บริการ

## 2. การเชื่อมต่ออุปกรณ์

ขั้นที่ 1: เชื่อมต่อคู่สาย DSL จากสายโทรศัพท์แบบติดผนังไปยังพอร์ต DSL ของ Router โดยใช้ สายโทรศัพท์

ขั้นที่ 2: เชื่อมต่อพอร์ต LAN ของ Router ไปยังพอร์ต Ethernet ของเครื่องคอมพิวเตอร์โดยใช้สาย LAN

ขั้นที่ 3: เชื่อมต่อ Power Adapter กับเต้าเสียบไฟ AC และต่อไปยังพอร์ต Power ของ Router รูปแสดงการ เชื่อมต่ออุปกรณ์ Router, เครื่องคอมพิวเตอร์, สมาร์ทโฟน และแท็บเล็ต

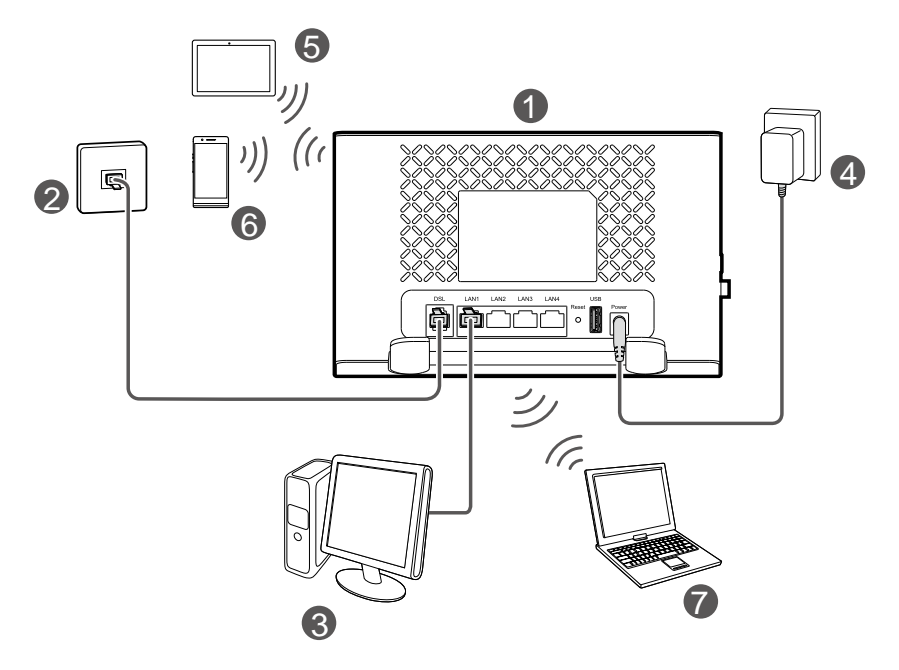

| 1 VDSL router        | 2 สายโทรศัพท์แบบดิดผนัง | 3 คอมพิวเตอร์แบบตั้งโต๊ะ |
|----------------------|-------------------------|--------------------------|
| 4 แหล่งจ่ายไฟฟ้า     | 5 แท็บเล็ด              | 6 สมาร์ทโฟน              |
| 7 คอมพิวเคอร์แบบพกพา |                         |                          |

หมายเหตุ : รูปภาพที่แสดงข้างต้นเป็นเพียงตัวอย่างของการเชื่อมต่อเท่านั้น ลักษณะการเชื่อมต่อการ แสดงผลอาจจะแตกต่างกันเพียงเล็กน้อยทั้งนี้ขึนอยู่กับรุ่นของอุปกรณ์ที่ใช้งาน

#### ตารางแสดงรายละเอียดพอร์ตของ Router :

| รายการ | รายละเอียด                                                                                                    |  |
|--------|----------------------------------------------------------------------------------------------------|--|
| On/Off | สำหรับเปิดหรือปิดการจ่ายไฟของอุปกรณ์                                                                                                    |  |
| Power  | สำหรับเชื่อมต่อกับ Power Adapter                                                                                                    |  |
| LAN    | สำหรับเชื่อมต่อกับพอร์ต Ethernet ของเครื่องคอมพิวเตอร์                                                                                                    |  |
| DSL    | สำหรับเชื่อมต่อกับคู่สาย DSL ด้วยสายโทรศัพท์                                                                                                    |  |
| WPS    | เริ่มต้นการใช้งาน Wi-Fi protected setup (WPS) โดยการกดปุ่ม WPS                                                                                                    |  |
| USB    | ใช้สำหรับเชื่อมต่อ USB                                                                                                    |  |
| Reset  | การตั้งค่าโรงงานเป็นค่าเริ่มตัน สำหรับตั้งค่า VDSL Router เป็นค่า<br>มาตรฐานจากโรงงานโดยการกดปุ่ม reset ค้างไว้เป็นเวลา 6 วินาที การตั้ง<br>ค่าจะถูกตั้งค่าเป็นค่าเริ่มต้นจากโรงงาน |  |

### 3. การตั้งค่าผ่าน Web

## 3.1 การตั้งค่า IP Address ของการ์ด LAN

ทำการกำหนดค่า TCP/IP properties ของการ์ด LAN เป็น Obtain an IP address automatically from modem หรือกำหนดค่า IP address ของเครื่องคอมพิวเตอร์ให้อยู่ในเครือข่ายเดียวกับ Router

# 3.2 การตั้งค่าอินเตอร์เน็ต

รายละเอียดการตั้งค่าอินเตอร์เน็ตสำหรับการติดตั้งในครั้งแรก

ขั้นที่ 1 : เปิด Internet Explorer (IE) browser และป้อนค่า http://192.168.1.1/3bb.

ขั้นที่ 2 : หน้าต่าง Quick Configuration จะปรากฏขึ้นมา ให้ทำการป้อน username, รหัสผ่าน password และรหัสเข้าใช้งาน validate code สำหรับการใช้งานอินเตอร์เน็ต

| 3B<br>BROAN        | BAND                           |       |
|--------------------|--------------------------------|-------|
| กรุณากรอก Username | และ Password ของอุปกรณ์ router |       |
|                    | default@3bb                    | ]     |
| PASSWORD           | •••••                          | ]     |
| VALIDATE CODE      |                                |       |
|                    |                                |       |
|                    | Save                           | Close |

หลังจากป้อนค่าเสร็จให้กดปุ่ม Save เพื่อเป็นการบันทึกค่า

ขั้นที่ 3 : ในหน้าต่าง Windows Internet Explorer, คลิก OK เพื่อปิดหน้านี้

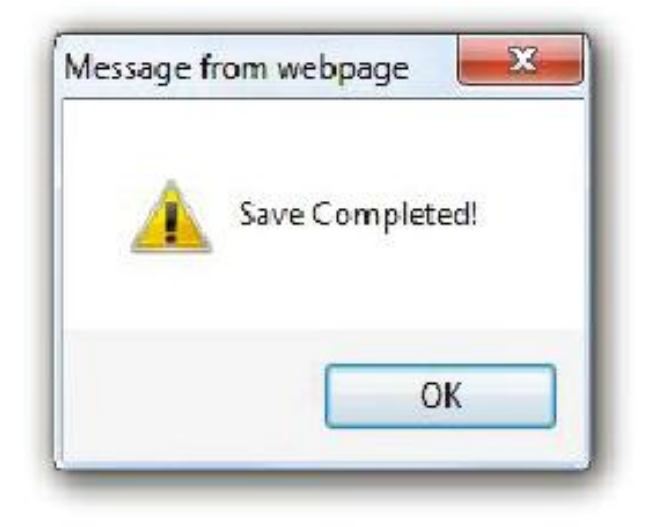

ขั้นที่ 4 : ในหน้าต่าง Quick Configuration, คลิก Close เพื่อปิดหน้านี้

| 3B                                                           | BAND                                                       |       |
|--------------------------------------------------------------|------------------------------------------------------------|-------|
| กรุณากรอก Username<br>หรือ ดิดต่อเจ้าหน้าที่ หมา<br>ประกงลทย | และ Password ของอุปกรณ์ router<br>ยเลข 1530<br>default@3bb |       |
| PASSWORD                                                     | •••••                                                      |       |
| VALIDATE CODE                                                |                                                            |       |
|                                                              | Save                                                       | Close |

ขั้นที่ 5 : Internet Explorer จะให้ทำการยืนยันการปิดหน้าต่างอีกครั้ง ให้กดปุ่ม Yes เพื่อเป็นการ ยืนยัน

| Window | rs Internet Explorer 🛛 🔣                                                                                  |
|--------|----------------------------------------------------------------------------------------------------|
| ?      | The webpage you are viewing is trying to close the window.<br>Do you want to close this window?<br>Yes No |

### 3.3 การตั้งค่า Wireless

ขั้นที่ 1 : เปิด Internet Explorer (IE) browser และป้อนค่า http://192.168.1.1

ขั้นที่ 2 : หน้าต่าง Login จะปรากฏขึ้นมา ให้ทำการป้อน username (admin เป็นค่าเริ่มต้น), รหัสผ่าน password (4 ตัวอักษรสุดท้ายของ MAC address ซึ่งพิมพ์อยู่ที่ป้ายด้านหลังNT3BB-4PVWN-147) และรหัส เข้าใช้งาน validate code สำหรับการใช้งานอินเตอร์เน็ต คลิก Log in

| Lo | gin                                       |               |        |  |
|----|-------------------------------------------|---------------|--------|--|
|    | 1                                         | Username      |        |  |
|    | <b>D</b>                                  | Password      |        |  |
|    | <b>D</b>                                  | Validate Code |        |  |
|    | How do I find the default login password? |               |        |  |
|    |                                           |               | Log in |  |

#### หมายเหตุ :

 ถ้าหากมีการใส่ข้อมูล Username และ Password ผิดเป็นจำนวน 30 ครั้งติดต่อกัน ระบบจะทำการ ล็อคไม่ให้สามารถใส่ข้อมูลได้ เป็นเวลา 1 นาที หลังจากนั้นระบบจะทำการปลดล็อคออกให้โดยอัตโนมัติ

เพื่อป้องกันผู้ที่ไม่ได้รับอนุญาตเข้าสู่ระบบ ควรทำการเปลี่ยนแปลงรหัสผ่านในการล็อคอินครั้งแรก

 หากผู้ใช้งานไม่ได้ดำเนินการใดๆกับอุปกรณ์หลังจากที่เข้าสู่ระบบไปแล้วเป็นเวลา 5 นาที ระบบจะ ทำการล็อคเอ้าท์ตัวเองโดยอัตโนมัติและกลับไปยังหน้าเข้าสู่ระบบอีกครั้ง

หลังจากเข้าสู่ระบบของเร้าท์เตอร์ VDSL แล้ว จะเห็นหน้าต่างดังนี้ (สามารถตรวจสอบ, กำหนดค่าและตั้งค่าได้ทั้งหมด)

ขั้นที่ 3 : ในตัวเลือกทางด้านซ้าย, เลือก Home Network --> WLAN Settings(1) ในหัวข้อ WLAN Encryption, ค่าเริ่มต้นของ SSID คือ **3bb-wlan or 3bb-5G-wlan(2)** และ WPA pre-shared key(3) ถูกพิมพ์ด้านหลังของ NT3BB-4PVWN-147 ซึ่งแตกต่างและปลอดภัย คุณสามารถปรับแต่งได้ ภายหลัง

|                 | WI AN Settings                           |                                                                                                    |              |
|-----------------|------------------------------------------|----------------------------------------------------------------------------------------------------|--------------|
| AN Devices      | incom octange                            | 5 - 10 MA - 10 MA                                                                                                    |              |
| AN Interface    | Your smart phone or wireless-capable con | nputer can access the internet through W                                                                                                    | LAN.         |
| /LAN Settings 1 |                                          |                                                                                                    |              |
| VLAN Access     |                                          |                                                                                                    | What's this? |
|                 | Enable WLAN 2.4 GHz                      |                                                                                                    |              |
|                 | Enable WLAN 5 GHz                        |                                                                                                    |              |
|                 | Validata Cada                            | 1 Contraction of the second second se |              |
|                 | Validate Code:                           |                                                                                                    |              |
|                 |                                          | Si                                                                                                    | ive          |
|                 |                                          |                                                                                                    |              |
|                 |                                          |                                                                                                    |              |
|                 |                                          |                                                                                                    | What's this? |
|                 | 2.4 GHz Frequency Band                   |                                                                                                    |              |
|                 | SSID:                                    | 3bb-wlan                                                                                                    | 2            |
|                 | Enable SSID:                             | 8                                                                                                    |              |
|                 | 5 GHz Frequency Band                     | 1074                                                                                                    |              |
|                 | SSID:                                    | 3bb-5G-wlan                                                                                                    |              |
|                 | Enable SSID:                             | 127                                                                                                    |              |
|                 | Encryption Settings                      | 100                                                                                                    |              |
|                 | Security mode:                           | WPA-PSK/WPA2-PSK                                                                                                    |              |
|                 | WPA encryption mode:                     | TKIP+AES                                                                                                    | V            |
|                 | WPA pre-shared key:                      |                                                                                                    | 3            |
|                 | Enable AP isolation:                     |                                                                                                    |              |
|                 | Hide broadcast.                          |                                                                                                    |              |
|                 | Validate Code:                           |                                                                                                    |              |
|                 | L.                                       |                                                                                                    |              |

หมายเหตุ: การเปลี่ยนรหัสหรือตั้งค่า SSID ใน WLAN นั้นถือเป็นเรื่องสำคัญในการรักษาความปลอดภัย ของระบบอย่างหนึ่ง

ขั้นที่ 4 : ในช่อง Validate Code, กรอกรหัสเข้าใช้งาน

ขั้นที่ 5 : หลังจากป้อนค่าเสร็จให้กดปุ่ม **Save** เพื่อบันทึกค่า